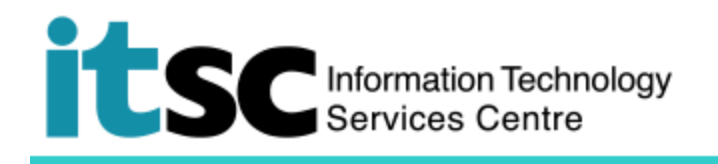

# Quick Guide to Use ITSC Online Service Desk

(This user guide suits commons internet browser, including Chrome, Edge, Firefox and Safari)

## Contents

| Α. | S    | ubmit an Enquiry/ Request to ITSC Online Service Desk                 | 2 |
|----|------|-----------------------------------------------------------------------|---|
| A  | vi.  | Method 1: Submit an Enquiry/ Request through CUHK Login (Recommended) | 3 |
| A  | λii. | Method 2: Submit an Enquiry/ Request without CUHK Login               | 5 |
| В. | т    | race ITSC Replies to Your Enquiry/ Request                            | 6 |
| C. | R    | Read Knowledge Base to Solve Your Question                            | 8 |

The ITSC Online Service Desk is empowered by ServiceNow. One can visit <u>https://servicedesk.itsc.cuhk.edu.hk</u> to access the system. You will then be re-directed to the CUHK Login page. Please continue to read Part A here to know what can be done through the system.

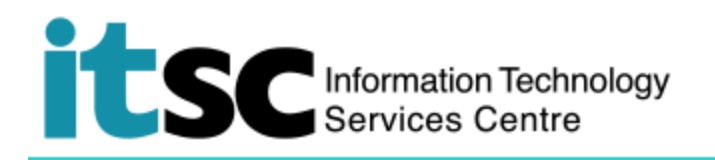

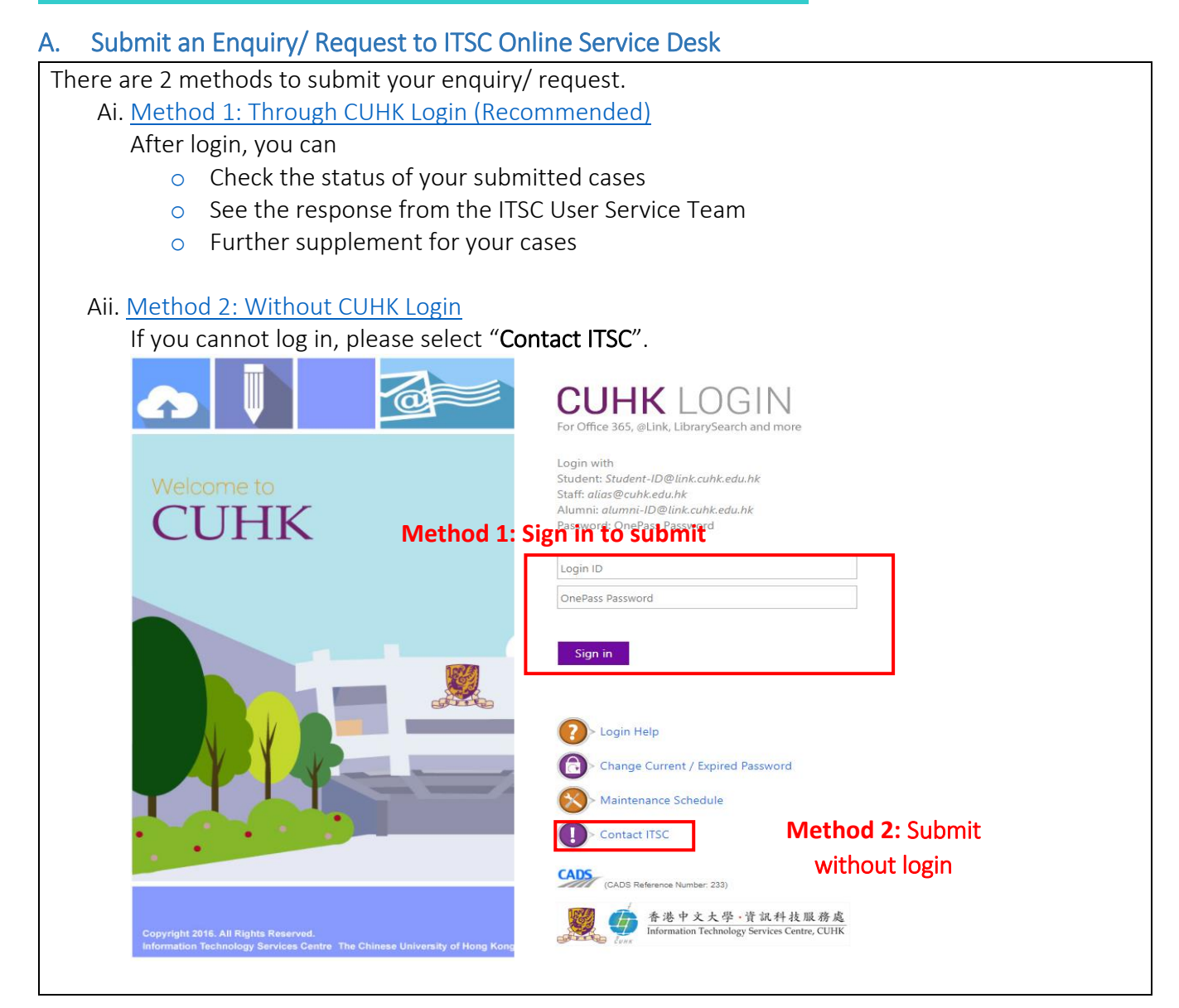

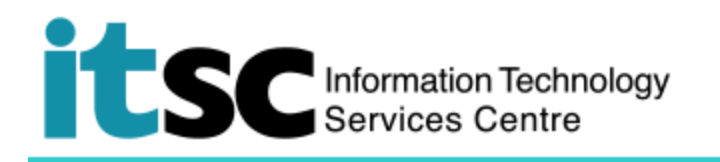

#### Ai. Method 1: Submit an Enquiry/ Request through CUHK Login (Recommended)

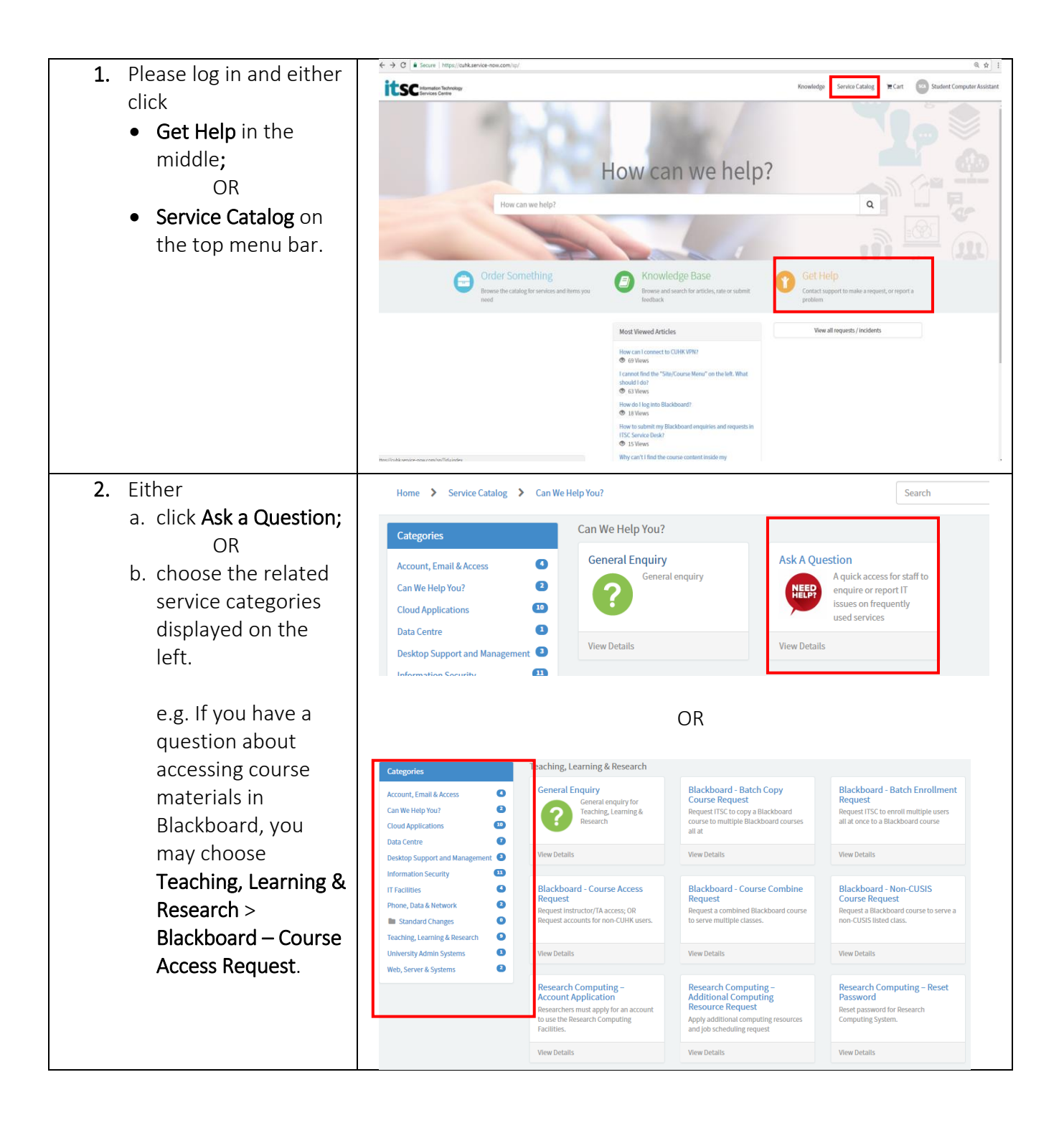

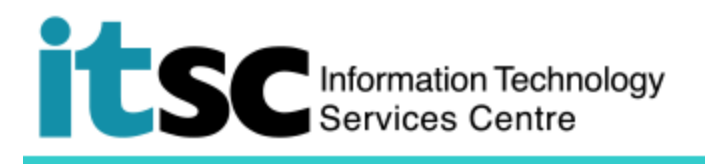

| <b>3.</b> Describe your problem and attach any error | NEEP | Ask A Question<br>A quick access for staff to enquire or report IT issues on frequently used services                                                                    |  |
|------------------------------------------------------|------|----------------------------------------------------------------------------------------------------|--|
| messages or screens captured.                        |      | Request assistance with an issue you are having. An incident record will be created and managed through to successful resolution. You will also be notified of progress. |  |
|                                                      |      | *Category                                                                                                    |  |
| You will receive an                                  |      | - None •                                                                                                    |  |
| email notificaiton sent                              |      | * Please describe your enquiry below                                                                                                    |  |
| from ITSC Service Desk                               |      |                                                                                                    |  |
| < <u>cuhk@service-</u>                               |      | The more information you can provide here, the easier time the support organization will have in diagnosing and resolving your incident.                                 |  |
| <u>now.com</u> > to your                             |      |                                                                                                    |  |
| CUHK mailbox.                                        |      | Submit Add attachments                                                                                                    |  |
|                                                      |      | Required information Category Please describe your enquiry below                                                                                                    |  |

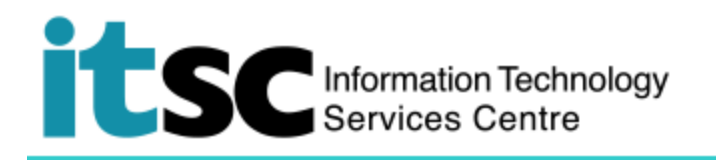

### Aii. Method 2: Submit an Enquiry/ Request without CUHK Login

| 1.                | Click <b>Contact ITSC</b> at the CUHK<br>Login page.                                                                                                    | <image/>                                                                                                    |  |
|-------------------|----------------------------------------------------------------------------------------------------|----------------------------------------------------------------------------------------------------|--|
| 2.                | Complete the online form as instructed                                                                                                    | Welcome to ITSC Service Desk Category: Accounts and Password •                                                                                                    |  |
| Notes<br>a.<br>b. | If you hit errors while using ITSC<br>services, please attach any screens<br>captured or error message to<br>facilitate our follow up<br>If you hit a login problem, please<br>attach a <b>scanned copy of your CU</b><br><b>Link Card</b> to collect a new<br>password. | Title*: •   Name*: •   Email*: •   Email*: •   Phone: •   Staff/Student ID: •   Request Title*: •   Request Title*: •   Request Details*: •   Matchment: Encore File   Notic: The attachment size should not exceed 10ML   Verification   Sterrerate: New Timage:   Enter the code above here:   Submit |  |

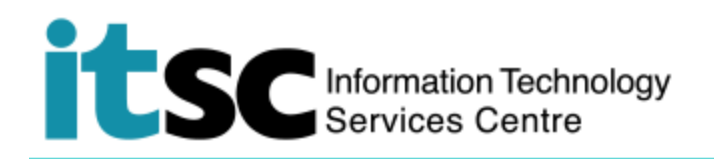

#### B. Trace ITSC Replies to Your Enquiry/ Request

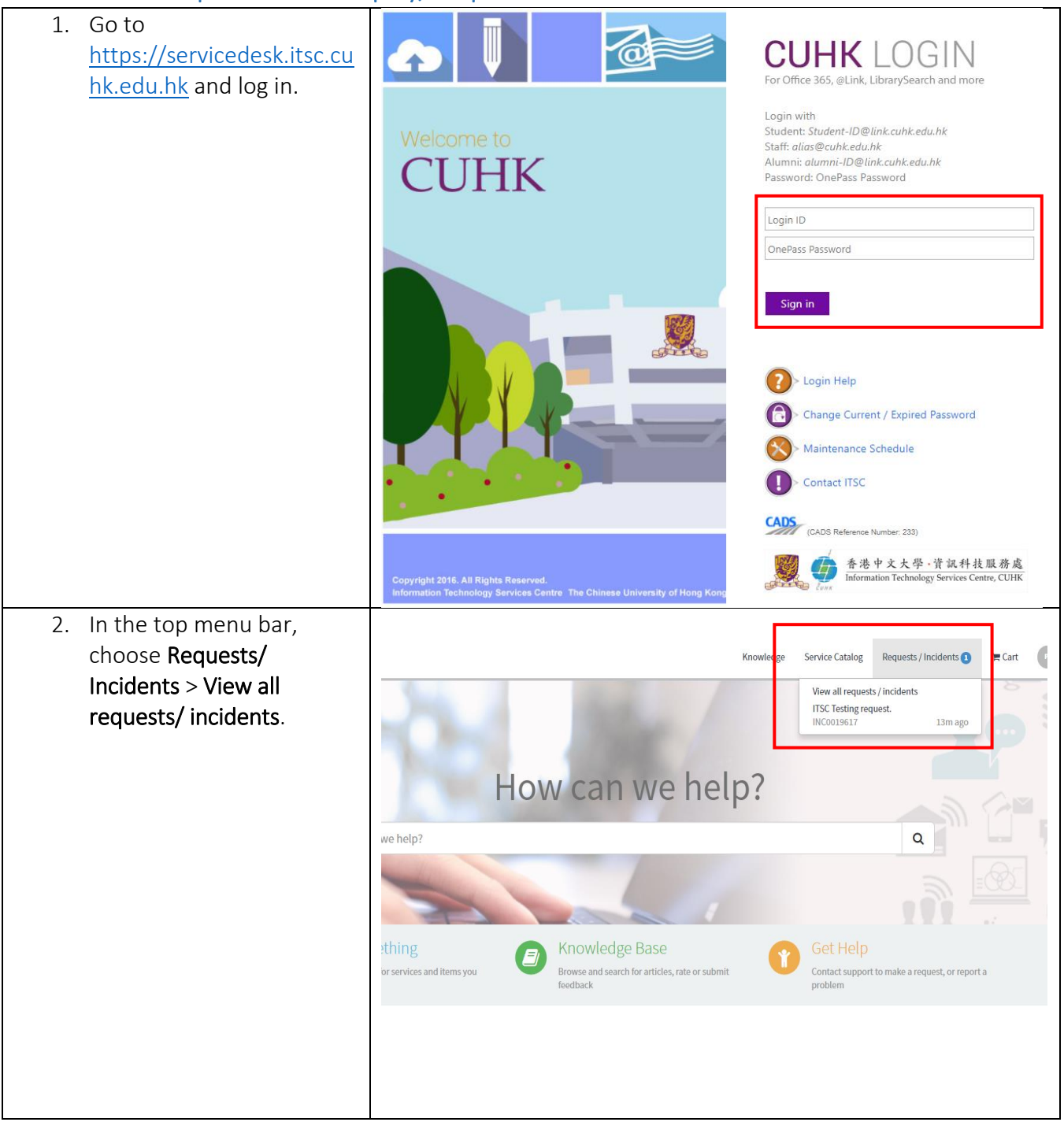

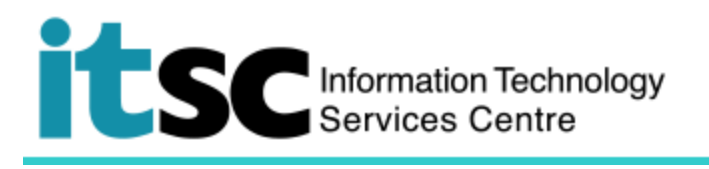

| <ol> <li>Your request / enquiry<br/>appears under My</li> </ol>                                                       | kgy Knowledge Service Catalog Requests / Inciden                                      |                                                          |  |  |
|----------------------------------------------------------------------------------------------------|---------------------------------------------------------------------------------------|----------------------------------------------------------|--|--|
| Incidents.                                                                                                    | Home > My Requests                                                                    | Search                                                   |  |  |
| You may click into the<br>request / enquiry to check<br>ITSC's reply to you.                                          | My Incidents I have forgotten my onepass password. What can I do? INC0020116 - 1m ago |                                                          |  |  |
| <ol> <li>You can view the whole<br/>conversation between you<br/>and ITSC staff here.</li> </ol>                      | Home > Ticket Form                                                                    | Search                                                   |  |  |
| Note:<br>Your request / enquiry here will<br>be closed, if we do not receive<br>your response <u>after 2 weeks</u> .) | forget the password  Type your message here                                           | oard. Perhaps I forget the password.<br>word. Thank you. |  |  |

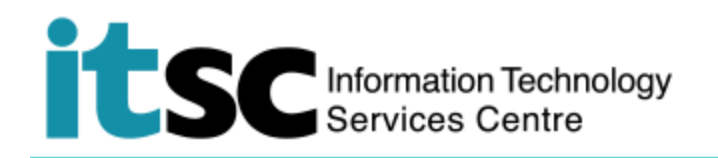

C. Read Knowledge Base to Solve Your Question

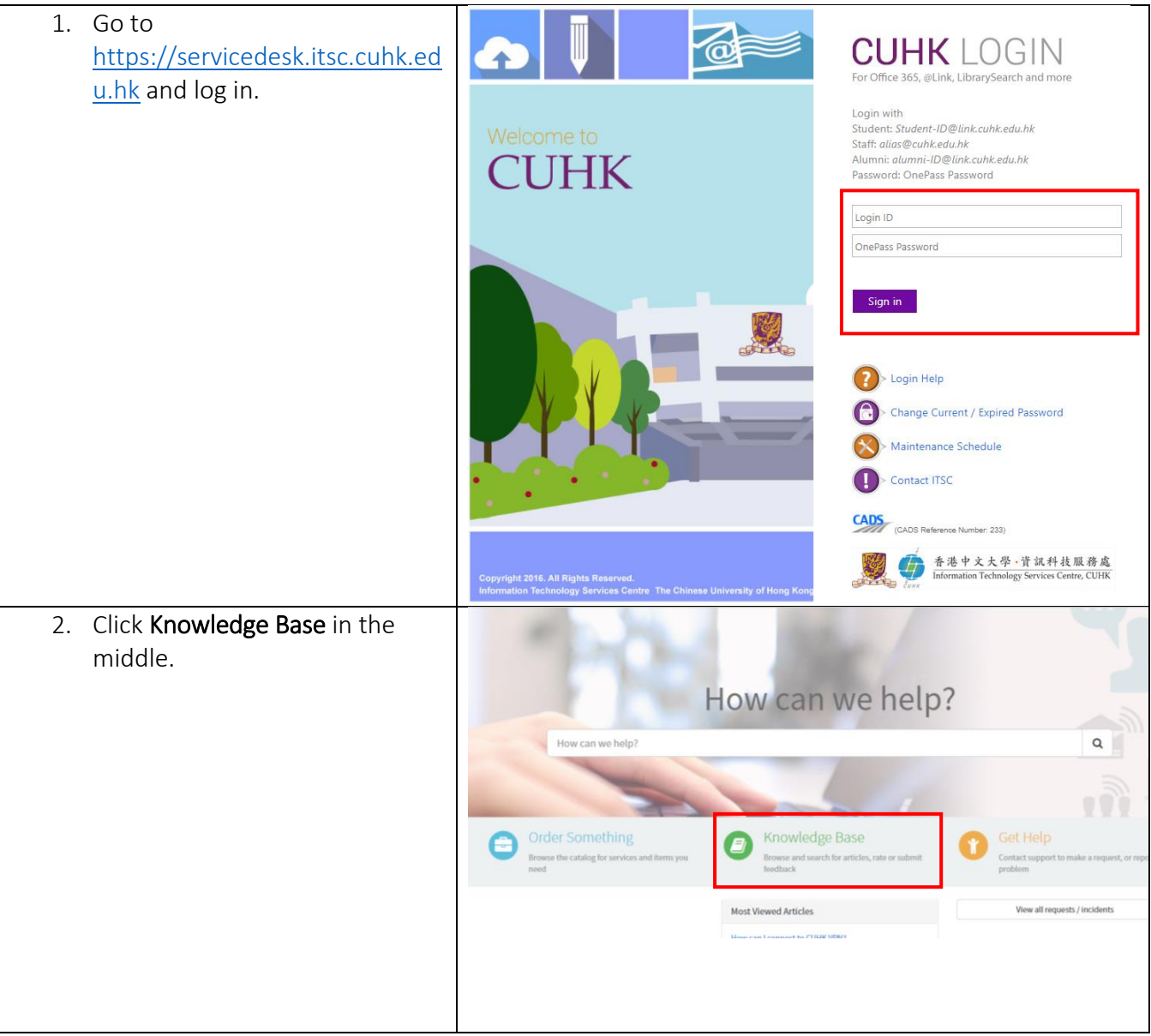

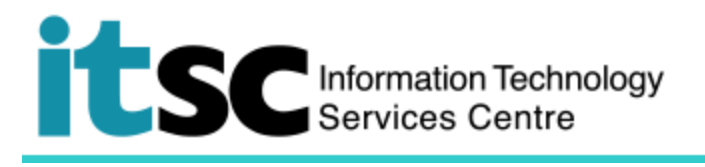

| 3. You may browse all the                                                                  | Home > Knowledge Base                                                                                                    |                                                                                                    | Search |
|--------------------------------------------------------------------------------------------|----------------------------------------------------------------------------------------------------|----------------------------------------------------------------------------------------------------|--------|
| 3. You may browse all the<br>frequently asked questions<br>here by categories or hit rate. | Categories       Teaching, Learning and Research       Account, Email & Access       Phone, Data & Network       Off Facilities       Cloud Applications | Top Rated Articles         Why can't I find the course content inside my Blackboard course?         * * * *         How can I connect to CUHK VPN?         * * * * *         Most Viewed Articles         How can I connect to CUHK VPN?         * 70 Views         I cannet find the "StayCourse Menu" on the left. What should I do?         © 65 Views         How do log into Blackboard?         © 24 Views |        |
|                                                                                            |                                                                                                    | How to submit my Blackboard enquiries and requests in ITSC Service Desk? T/ Views Why can't I find the course content inside my Blackboard course? T 13 Views                                                                                                    |        |

Prepared by: User Support Services, Information Technology Services Centre

Last Update: 27 Mar 2018

Copyright © 2018. All Rights Reserved. Information Technology Services Centre,

The Chinese University of Hong Kong